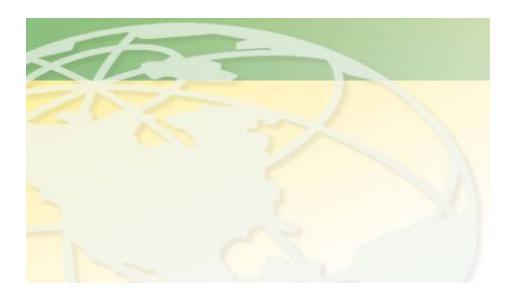

Val-Co People. Products. Solutions.

www.valcompanies.com

# Bird Scale BE-SSC-101 STAND ALONE MANUAL

Version 7.0.0

Use this manual to program the BE-SSC-101 stand-alone unit

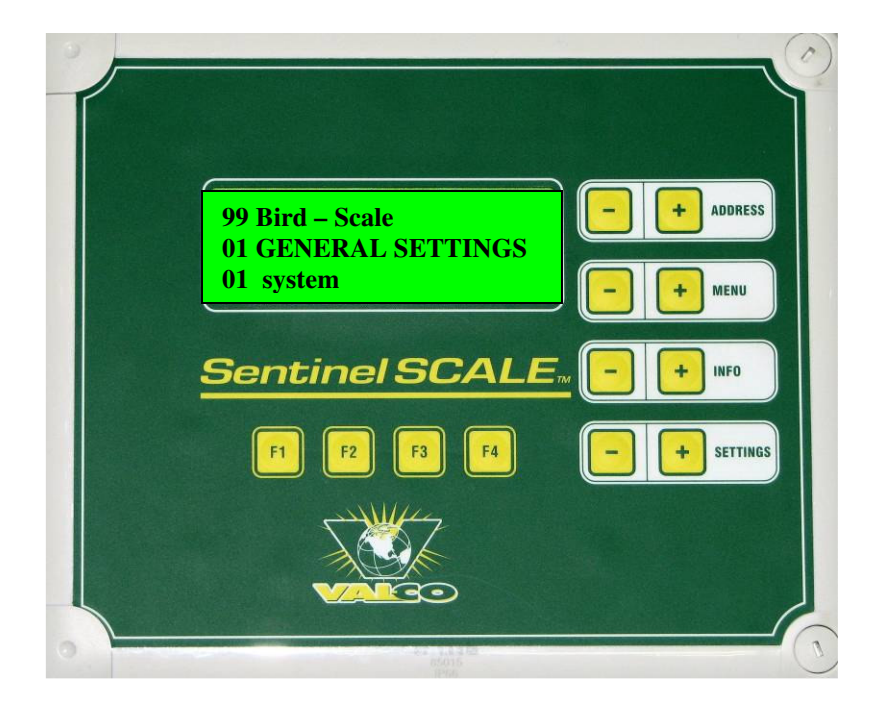

## BE-SSC-101

## INDEX

| Index                                                   | Page 2                |
|---------------------------------------------------------|-----------------------|
| Stand Alone Settings – BE-SSC-101 Menu or Page Listings | Page 3                |
| Looking at the BE-SSC-101 - Information Page            | Page 4 - 6            |
| Putting BE-SSC-101 Intro Operation-General Settings     | Page 7 - 8            |
| Installer Settings                                      | Page 9                |
| Installer Settings                                      | Page 10 - 16          |
| Settings House Information Page                         | Page 17               |
| Settings House                                          | Page 18 – 20          |
| Transferring Birds Between Houses                       | Page 21               |
| Info House Information Page                             | Page 22 - 23          |
| Info House                                              | Page 24 - 27          |
| Standard Curve Information Page                         | Page 28               |
| Standard Curve                                          | Page 29 - 32          |
| History Information Page                                | Page 33               |
| History Page                                            | Page 34 - 36          |
| Alarm Information Page                                  | Page 37               |
| Alarm                                                   | Page 38 - 39          |
| Installer Settings Calibrations                         | Refer to Quick Sheets |

## Stand Alone Settings – BE-SSC-101 Menu or Page Listings

- 01>General Settings Turns settings on & off
- 02> to 05> Settings House 1 House 4 Start new flock, key in mortality, bird placement, and bird type
- 10> to 13> Info House 1 House 4 House information

#### History Pages: 18> to 69> Fifty days of information recorded here

- 18> to 21> Average Weights House 1 House 4 Gives daily average weights
- 26> to 29> Growth Last 24 Hours House 1 House 4 Tracks growth gain over 24 periods
- 34> to 37> Difference to Standard House 1 House 4 Tracks differences between load curve & actual growth
- 42> to 45> Weighings House 1 House 4 Tracks the number of weighing in a house in the past 24 hours
- 50> to 53> Standard Deviation House 1 House 4 Shows the average deviation of weight in the birds in relation to the actual average weight of the birds, by weight.
- 58> to 61> Coefficient of Variation House 1 House 4 The Coefficient of Variation is displayed as a percentage. The larger the CV, the greater the spread between the lightest and heaviest birds.
- 66> to 69> Uniformity House 1 House4 Displays uniformity of the birds as a percentage
- 74> to 80> Standard Curve House 1 House 4 Setting up your load curves according to your suppliers breed curve
- 97> Installer Settings Set up your houses for scales, water, temperature etc.
- 98> Calibration Scale Calibrations

99> Alarm

Alarm status and reset. The LED will flash Indicating when a scale is not weighing or a house is not turned on.

# LOOKING AT THE BE-SSC-101 INFORMATION PAGE

The **SENTINEL SCALE BE-SSC-101** is a measuring and recording computer for weighing broilers, breeders, turkeys, ducks etc. Four scales may be linked to a **BE-SSC-101** computer system. These scales can be used independently in up to four houses.

E.g. if you have two houses it is possible to have two scales in each house. If you have four houses it is possible to install one scale in each house.

The bird weighing system is also equipped with four temperature and eight digital inputs, so if you have four houses it is possible to measure the house temperature, food and water supply for each house.

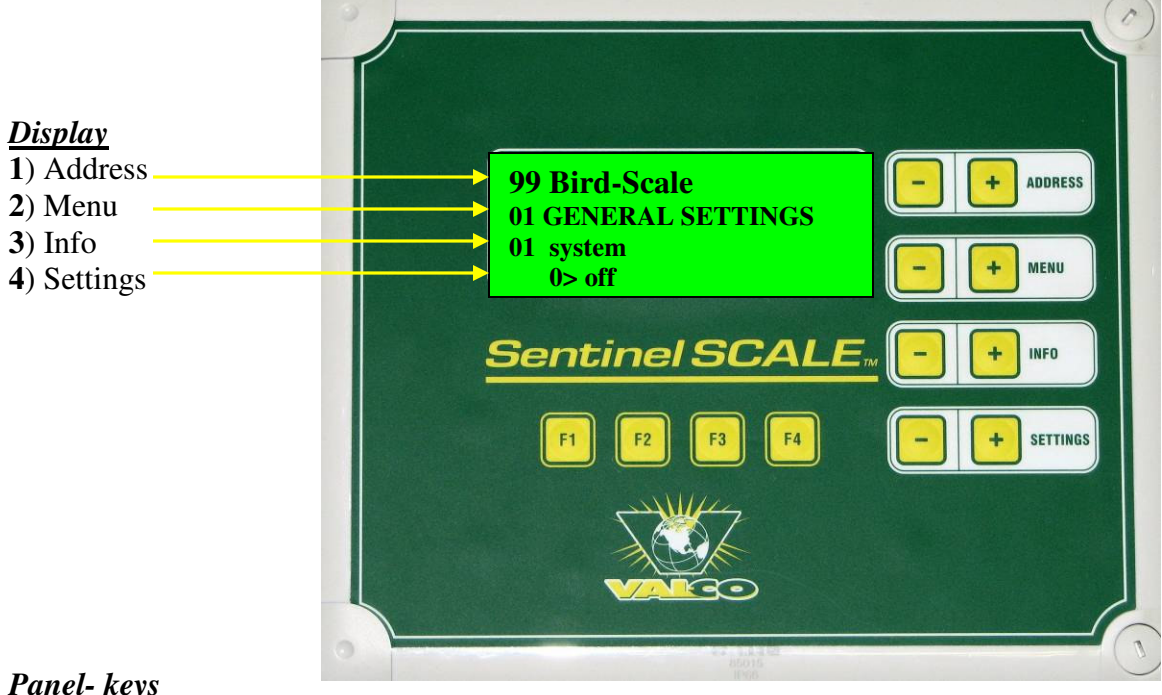

| <u>r unei- keys</u> |     |                                                 |
|---------------------|-----|-------------------------------------------------|
| ADDRESS             | + - | not used                                        |
| MENU                | + - | allows you to choose a department - page        |
| INFO                | + - | allows you to choose a department – page - line |
| SETTINGS            | + - | allows you to select and change your settings   |

### <u> Function - keys</u>

| F1        | press this key to get general information from the bird weigher: i.e. model |
|-----------|-----------------------------------------------------------------------------|
|           | number, serial number and key code.                                         |
| F2        | not used                                                                    |
| F3        | using this key allows you to speed up some settings such as flock numbers   |
|           | ( <b>NOTE:</b> page 5)                                                      |
| <b>F4</b> | using this key allows you to jump from specific line information in one     |
|           | house to similar information in other connected houses. (NOTE: page 6)      |
|           |                                                                             |

### NOTE:

## F3 function key:

By pressing the F3 key you can speed up "bird placement" and "calibration weights".

For example you are starting a new flock and the number of birds has to be inserted. This can be very time consuming if this setting is not changed. It is defaulted to increments of one. If you were to press the **SETTINGS +** key at this stage the numbers increase by a value of 1. So if you have 15500 birds you can see that it would take some time to do.

99 Bird-Scale 02 SETTINGS HOUSE 1 09 bird placement 0 birds 99 Bird-Scale 02 SETTINGS HOUSE 1 09 bird placement 1 birds

To change this default setting, press the **F3** key and hold it down for a second and it will change to **INC\* 10.** Press the **F3** four times and you'll get **INC\*1000.** Each time the **F3** key is released the display will revert back **0 birds.** Now when you press the **SETTINGS** + or -key the numbers will increase or decrease by 1000.

99 Bird-Scale 02 SETTINGS HOUSE 1 09 bird placement INC\* 10

99 Bird-Scale 02 SETTINGS HOUSE 1 09 bird placement INC\* 1000 99 Bird-Scale
02 SETTINGS HOUSE 1
09 bird placement
15000 birds

You now have 15000 birds entered. To add the 500, press the **F3** key until it goes to **1000000** and it reverts back to **INC\*1.** Now press the **F3** to get **INC\*100.** Press the **SETTINGS +** 5 times to add 500 birds to the 15000. You now have 15500 birds entered.

99 Bird-Scale 02 SETTINGS HOUSE 1 09 bird placement 15500 birds Note:

## Function F4 key:

Using the **"F4"** key allows you to circle through the same line information in each connected house.

For example you are in **page 02> Settings House 1** and on **line 10> dead birds**. By using the **"F4"** key you can circulate from House 1 to House 4 without pressing the Page tab and enter your dead birds fro each house. If you have 6 dead birds in House 1, 5 dead birds in House 2, 3 in House 3 and 2 it becomes very easy to enter the data using the **"F4"** key.

Scroll down to **page 02> Settings House 1** and down to **line 10> dead birds.** By pressing the **+ SETTINGS** key, you can enter the number of birds.

99 Bird-Scale 02 SETTINGS HOUSE 1 10 dead birds 0 birds 99 Bird-Scale 02 SETTINGS HOUSE 1 10 dead birds 6 birds

Now press the **"F4"** key once and you'll see that it goes to **page 02> Settings House 2**, **line 10> dead birds**. By pressing the **+ SETTINGS** key, you can enter the number of birds.

99 Bird-Scale 02 SETTINGS HOUSE 2 10 dead birds 0 birds

99 Bird-Scale 02 SETTINGS HOUSE 2 10 dead birds 5 birds

The same is done for Houses 3 & 4.

Using the "F4" key works anywhere within the program.

A prime example of this would be in **Info House 1, 2, 3 & 4** as there are multiple lines (1-53) to scroll through.

99 Bird-Scale 10 INFO HOUSE 1 01 flock id 1 To **99 Bird-Scale 10 INFO HOUSE 1 50 1 – water total 0 .000 l / bird** 

Use the "F4" key to flip between the houses just as was done for 02 SETTINGS HOUSE 1, 2, 3 & 4.

## PUTTING THE BE-SSC-101 INTO OPERATION 01 – GENERAL SETTINGS

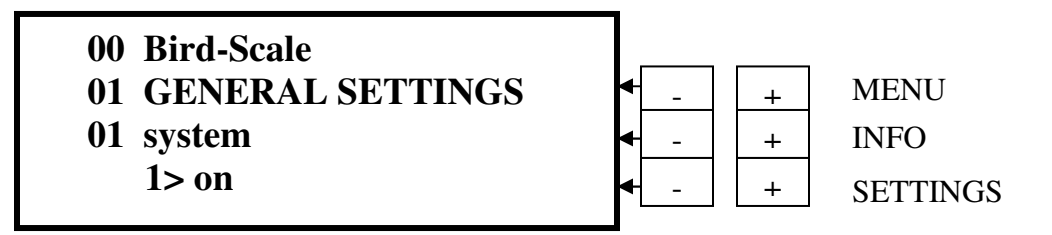

When the Sentinel Scale is installed and first turned on, it will look like this. By pressing the **SETTINGS** "- or +" button will turn the system off or on.

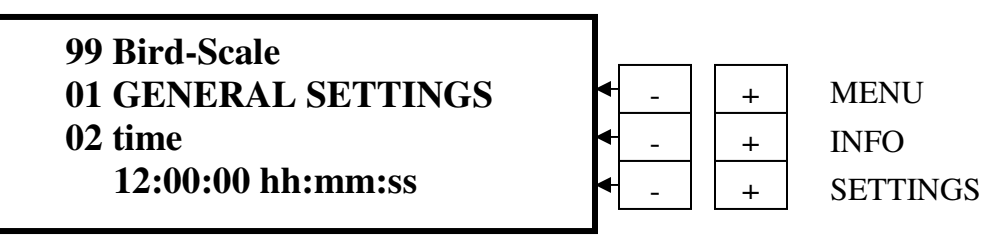

Press the INFO "+" to advance to line 02.

Press the **SETTINGS** "- or +" button to set the current time.

| 99 Bird-Scale       | ┨┍──┐┍──   | _        |
|---------------------|------------|----------|
| 01 GENERAL SETTINGS | ▲ _ +      | MENU     |
| 03 date             | ▲ +        | INFO     |
| 5-06 mm-dd          | <b>▲</b> + | SETTINGS |

Press the **INFO "+"** to advance to **line 03.** 

Press the **SETTINGS** "- or +" button to set the current date.

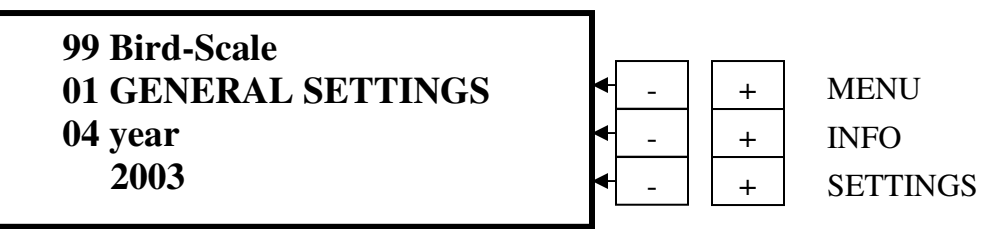

Press the INFO "+" to advance to line 04.

Press the **SETTINGS** "- or +" button to set the current year.

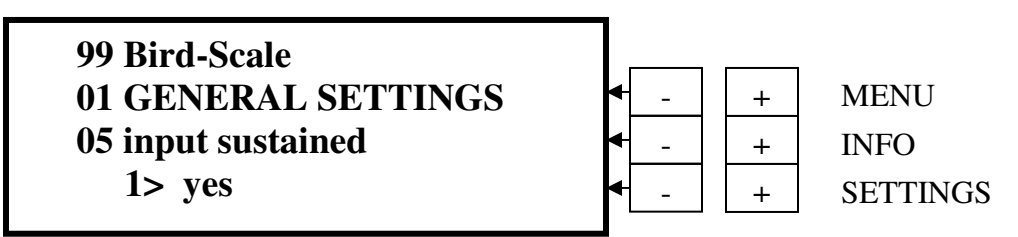

This is a factory setting and requires no action.

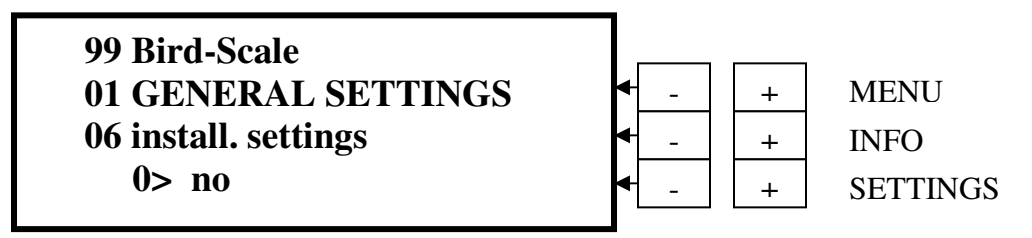

Press the **INFO "+"** to advance to **line 06.** 

Press **SETTINGS "+"** to change the setting from **"no** to **yes"**. This enables you to program the BE-SSC-101 to:

- 1) Calibrate the scales, water meters & temperature settings
- 2) Start a new flock

3) Designate scales, water meters and temperature to separate houses Once the unit is turned on to the "yes" mode, you only have 30 minutes to program the BE-SSC-101 and then the unit will revert back to "no". If you have not completed your programming within the 30 minute allotted time, you'll have to go back and turn the system back on to "yes" and continue from where you left off.

## IMPORTANT:

When the **SENTINEL SCALE** unit is first turned on, check to make sure that the very first line reads: **99 BE-SSC-101 Bird-Scale**; as a stand alone unit this is required. If the unit is not a stand alone, but works with another unit, then this line will need to be changed.

If the unit does not read **99 BE-SSC-101 Bird-Scale** as a stand alone unit, here is the process to make the change:

Go to page **01 GENERAL SETTINGS** by pressing the **MENU "-"** key. Go to line **06 install. settings** by pressing the **INFO "+"** key and press the **SETTINGS +** button to get **yes.** 

Next, use the **MENU "-"** button to get to page **97 INSTALL SETTINGS.** Press the **SETTINGS "-"** button until you get **99** (for a stand-alone unit, **00** for a shared unit). Now turn the **SENTINEL SCALE** unit off, wait a couple of seconds and then turn the unit back on. The change will have taken effect.

# **INSTALL SETTINGS**

Page 97: Install settings is where you set the measurements for weight (grams or kilo grams), house temperatures (Celsius or Fahrenheit), water volume (US gallons, Imperial gallons or Litres), the number of houses (1 - 4), & scale and temperature connections houses 1 - 4)

## 97 – INSTALLER SETTINGS

Note: Stand alone units should always be set at "99 BE-SSC-101 Bird-Scale" See page 8.

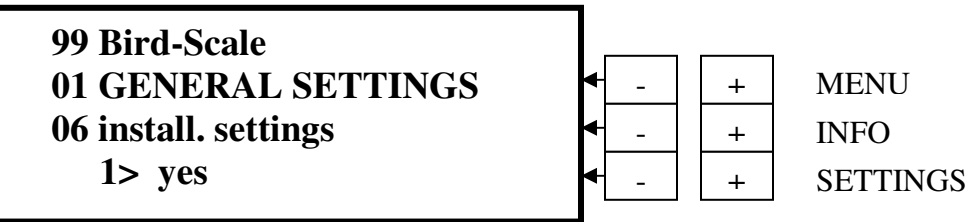

Once you've turned the BE-SSC-101 on to the **"yes**" mode, it will enable you to program the unit.

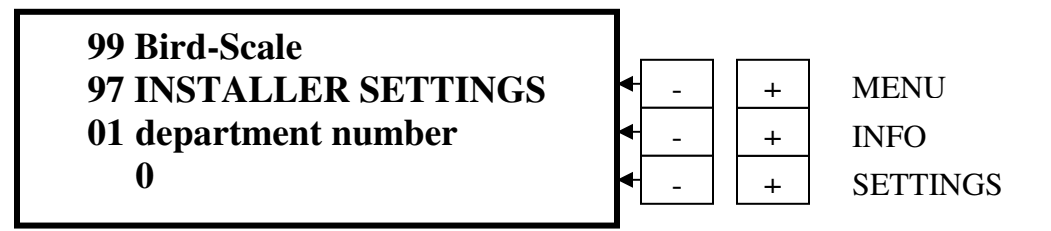

Press the **MENU** "-" button to get line 97.

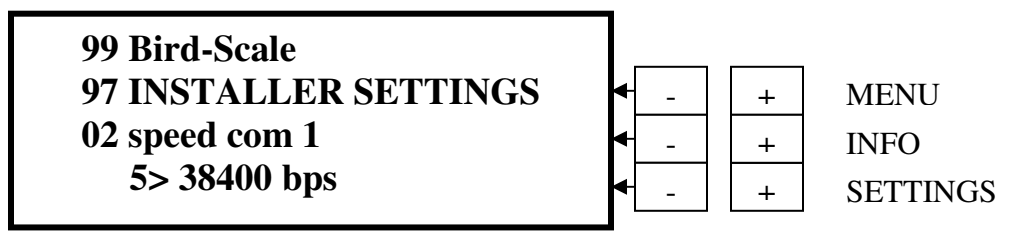

Press **INFO "+"** to go to past **line 02, 03**. These are factory settings and no action is required.

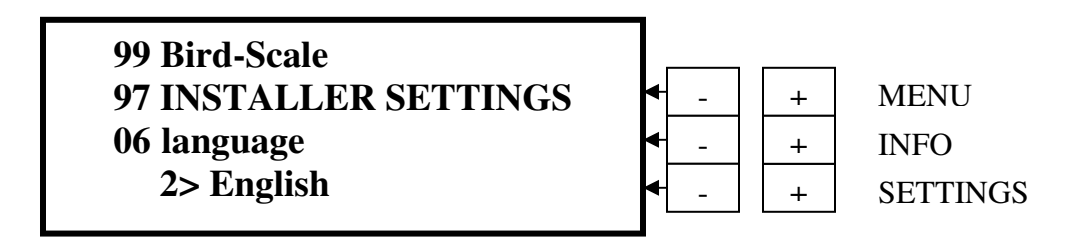

Press **INFO** "+" to go to **line 06.** This is preset for English. Other languages are available by pressing the **SETTINGS** "+ or –" button.

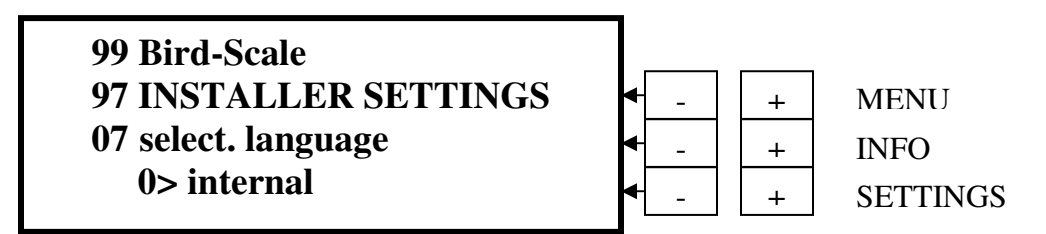

Press **INFO** "+" to go to **line 07.** This is preset to **Internal** for use with a single BE-SSC-101 installation. If a multiple BE-SSC-101 installation is used, then press the **SETTINGS** "+" button to change to **External**.

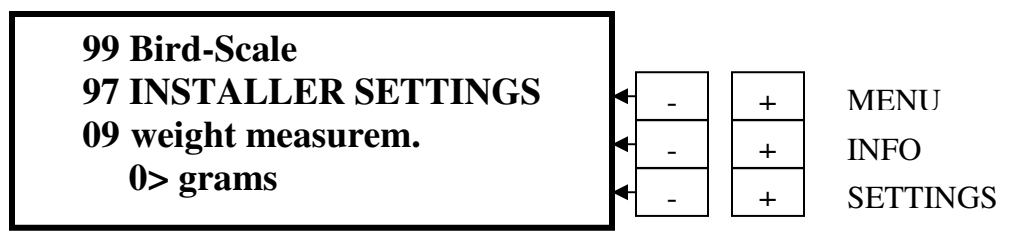

Press **INFO "+"** to go to **line 09.** It is factory set to **0> grams**. Press **SETTINGS "+"** once to change to **1> lbs.** 

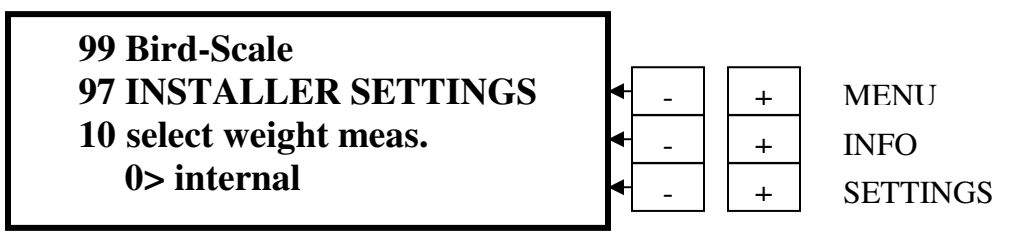

Press **INFO "+"** to go to **line 10.** This is preset to **Internal** for use with a single BE-SSC-101 installation. If a multiple BE-SSC-101 installation is used, then press the **SETTINGS "+"** button to change to **External.** 

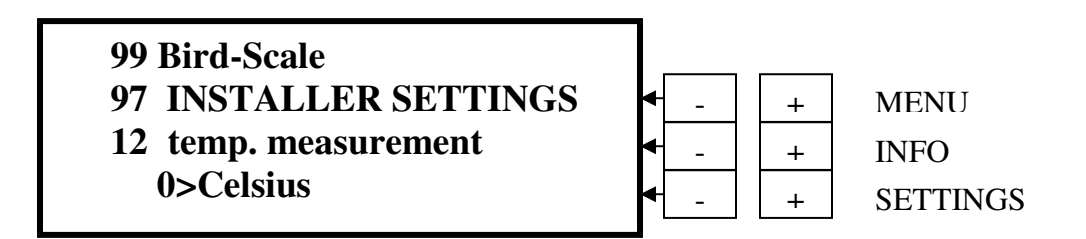

Press **INFO "+"** to go to **line 12.** This is preset to Celsius. Press the **SETTINGS "+"** button to change to **1> Fahrenheit.** 

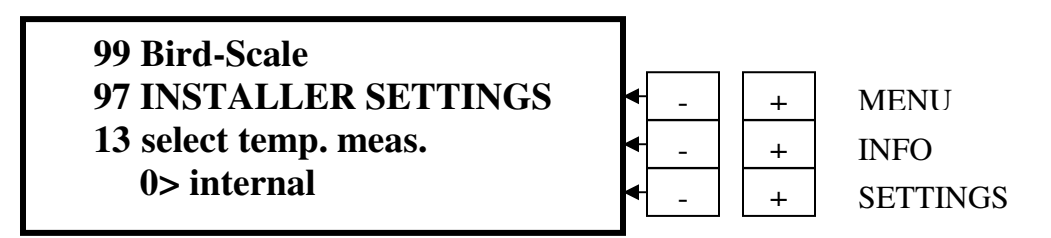

Press **INFO** "+" to go to **line 13.** This is preset to **Internal** for use with a single BE-SSC-101 installation. If a multiple BE-SSC-101 installation is used, then press the **SETTINGS** "+" button to change to **External**.

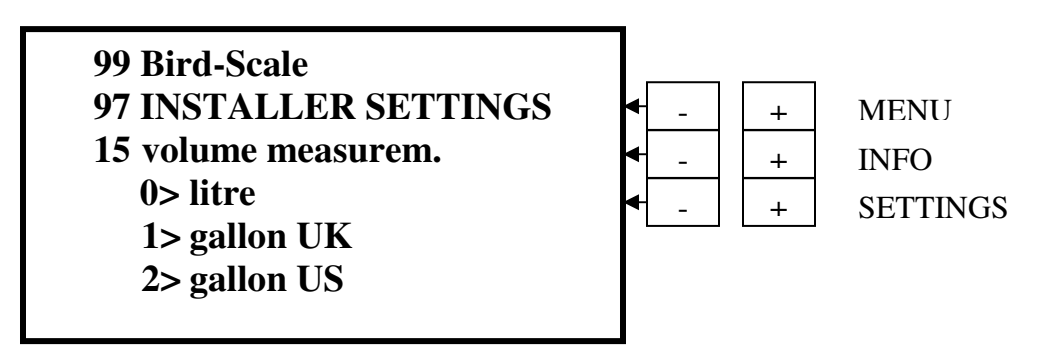

Press **INFO** "+" to go to **line 15.** This is preset to **Litre.** To change the volume measurement from litres to **gallon UK** press **SETTINGS** "+". To change to **Gallon US** press **SETTINGS** "+" once more.

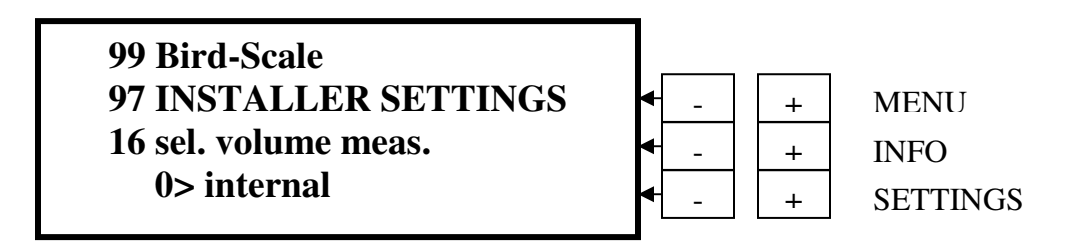

Press **INFO** "+" to go to **line 16.** This is preset to **Internal** for use with a single BE-SSC-101 installation. If a multiple BE-SSC-101 installation is used, then press the **SETTINGS** "+" button to change to **External**.

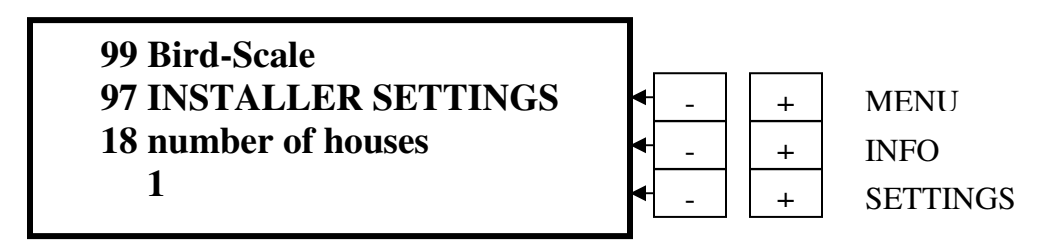

Press **INFO "+"** to go to **line 18.** If you have more than one house, then press **SETTINGS "+"** for up to 4 houses.

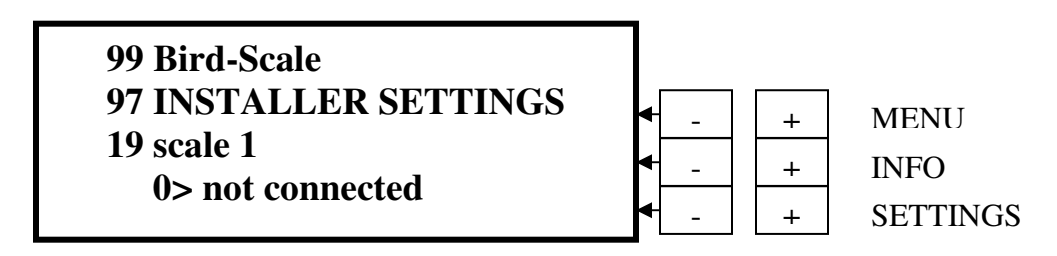

Press INFO "+" to go to line 19. To connect the scale, press SETTINGS "+" to get 1> connected.

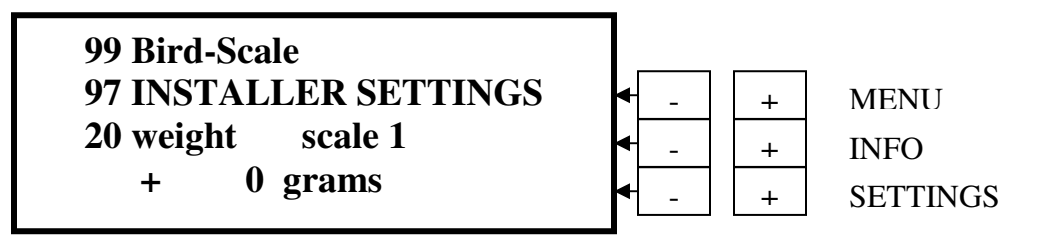

Press **INFO "+"** to go to **line 20.** Once the scale is calibrated, an actual weight will show in the value line.

If more than one scale is installed, repeat for line 21 – 25.

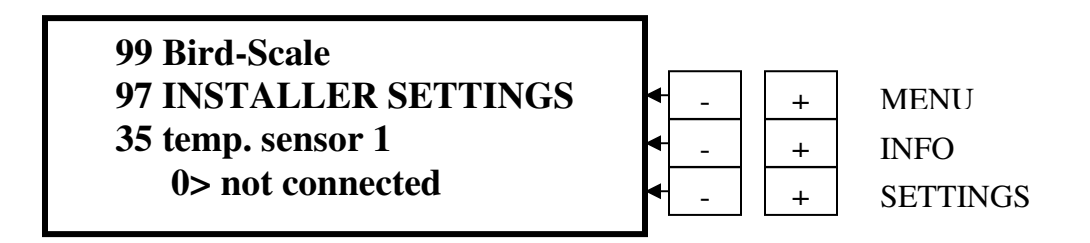

Press **INFO "+"** to go to **line 35.** If a temp sensor is attached, press **SETTINGS "+"** to get **1> connected.** 

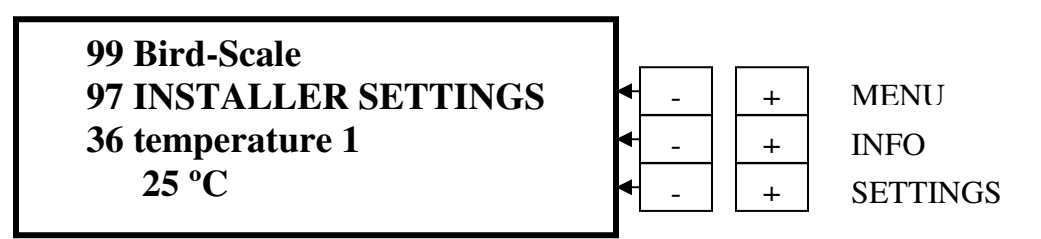

Press **INFO** "+" to go to **line 36.** If the temperature sensor is connected, the actual temperature will show in either **Celsius** or **Fahrenheit** according to what you've input previously. If it shows +100 °C or +212 °F, then the sensors are not connected properly. Check the wire connections.

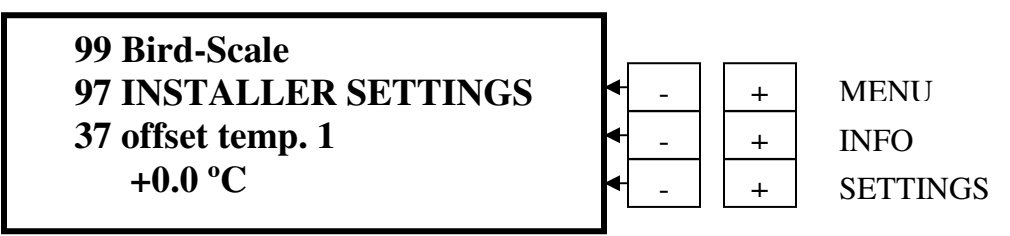

Press INFO "+" to go to line 37. You can adjust the temperature sensor by pressing SETTINGS "+ or –" or if more than one temperature sensor is activated, repeat the above steps for Lines 38 – 46. Normally no action is required here.

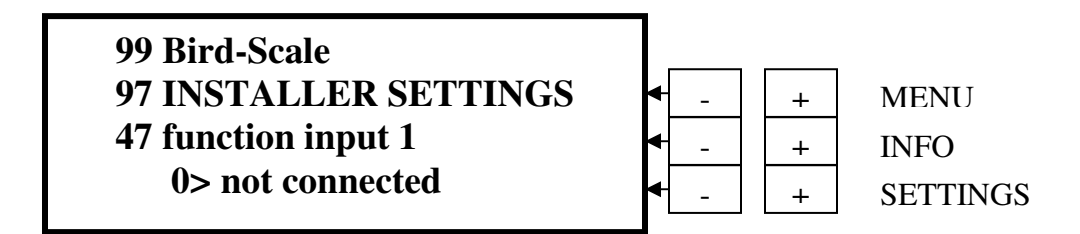

Press **INFO "+"** to get **line 47.** 

Press SETTINGS "+" to connect 1> water counter. (meter) only if a water meter is to be used.

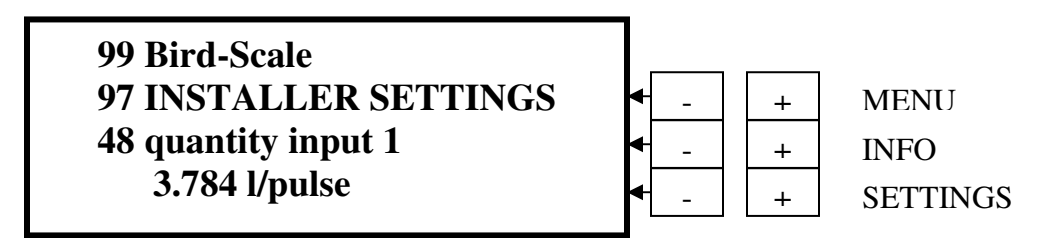

Press **INFO "+"** to get **line 48.** 

If you have chosen US gallon, press **SETTINGS** "+" to read **1 US gal/pulse** If more than one water meter is installed, then repeat for Lines 49 – 62 or for as many as you need.

\*\* Water metres physically pulse on one US gallon, I.E. 120 oz.\*\*

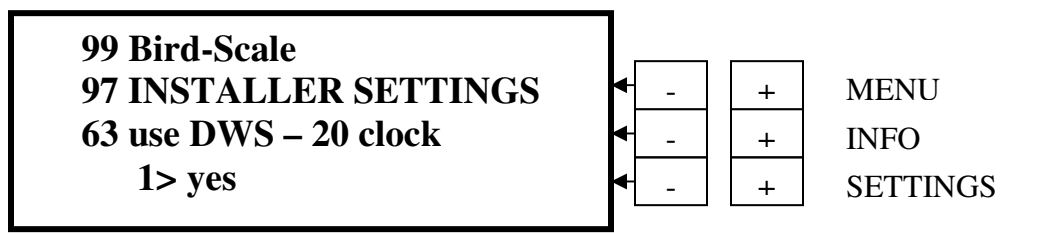

Press **INFO "+"** to get **line 63**. This is a default.

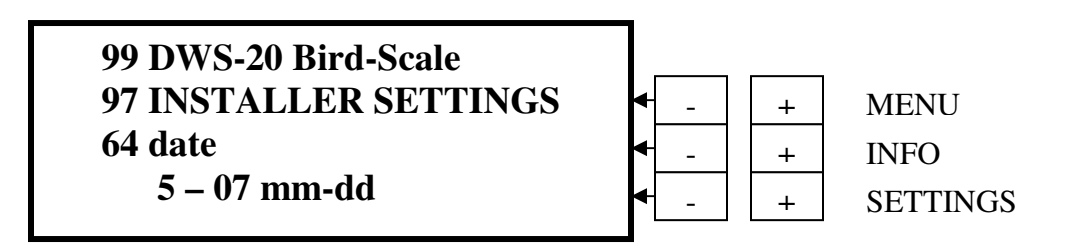

Press **INFO "+"** to get **line 64.** Press **SETTINGS "+ or –"** to set the current date.

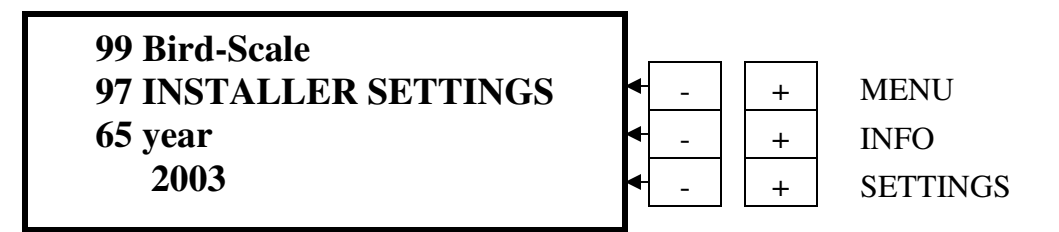

Press INFO "+" to get line 65. Press SETTINGS "+ or –" to set the current year.

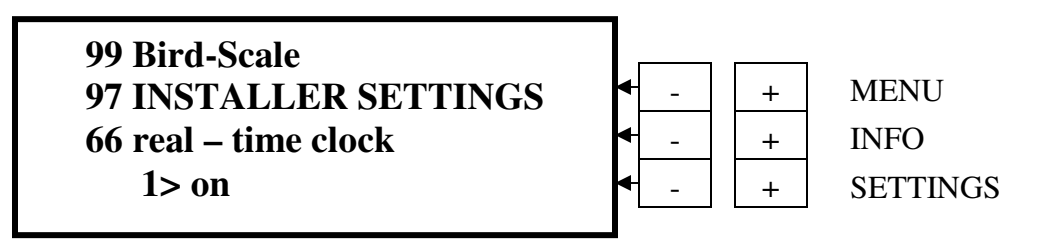

Press INFO "+" to get line 66.

This is a factory setting and requires no action.

# **SETTINGS HOUSE - INFORMATION PAGE**

Remember that you only have approximately 30 minutes to program the BE-SSC-101.

If you are in the middle of programming and you can no longer enter data. That means that the setting has timed out. Go back the **Page 01 GENERAL SETTINGS**, **line 06** and change the setting from "off" to "on". This will give you another 30 minutes to continue entering your data.

## **02 – SETTINGS HOUSE**

## This setting is used for starting a new flock!

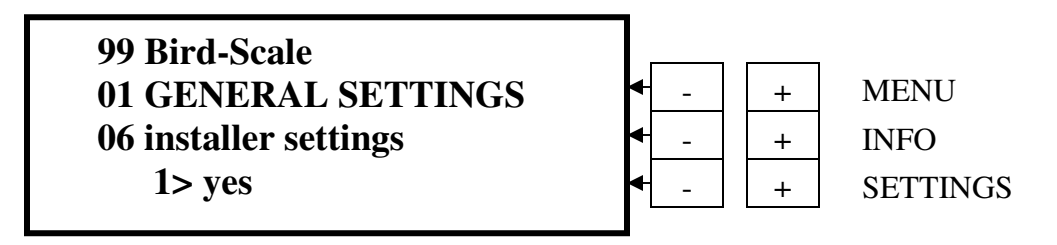

This will be the starting point! Make sure that the installer setting is turned on to "YES"! To turn installer settings on see page 8.

| 99 Bird-Scale              |                                    |   |
|----------------------------|------------------------------------|---|
| <b>02 SETTINGS HOUSE 1</b> | <ul> <li></li></ul>                |   |
| 01 mode                    | <ul> <li>- + INFO</li> </ul>       |   |
| <b>0&gt; off</b>           | <ul> <li>← + _ SETTINGS</li> </ul> | S |

Press MENU "+" to go to Page 02 SETTINGS HOUSE 1. In order to start a new flock, press SETTINGS "+" to get 1> on. At the end of the flock, press SETTINGS "-" to turn the flock off.

| 99 Bird-Scale              |     |   |          |
|----------------------------|-----|---|----------|
| <b>02 SETTINGS HOUSE 1</b> | ◀ _ | + | MENU     |
| 02 flock id                | ◀   | + | INFO     |
| 0                          | ◀ _ | + | SETTINGS |

Press INFO "+" to go to line 02.

To give your flock an ID, press **SETTINGS "+"** to get the number you want. No letters are available here! To enter large numbers, see page 5.

| 99 Bird-Scale<br>02 SETTINGS HOUSE 1<br>03 start age birds<br>0 days | - | +++++++++++++++++++++++++++++++++++++++ | MENU<br>INFO<br>SETTINGS |
|----------------------------------------------------------------------|---|-----------------------------------------|--------------------------|
|----------------------------------------------------------------------|---|-----------------------------------------|--------------------------|

Press INFO "+" to go to line 03.

Press **SETTINGS "+"** to get the number of days. Normally, the first day is **"0"**.

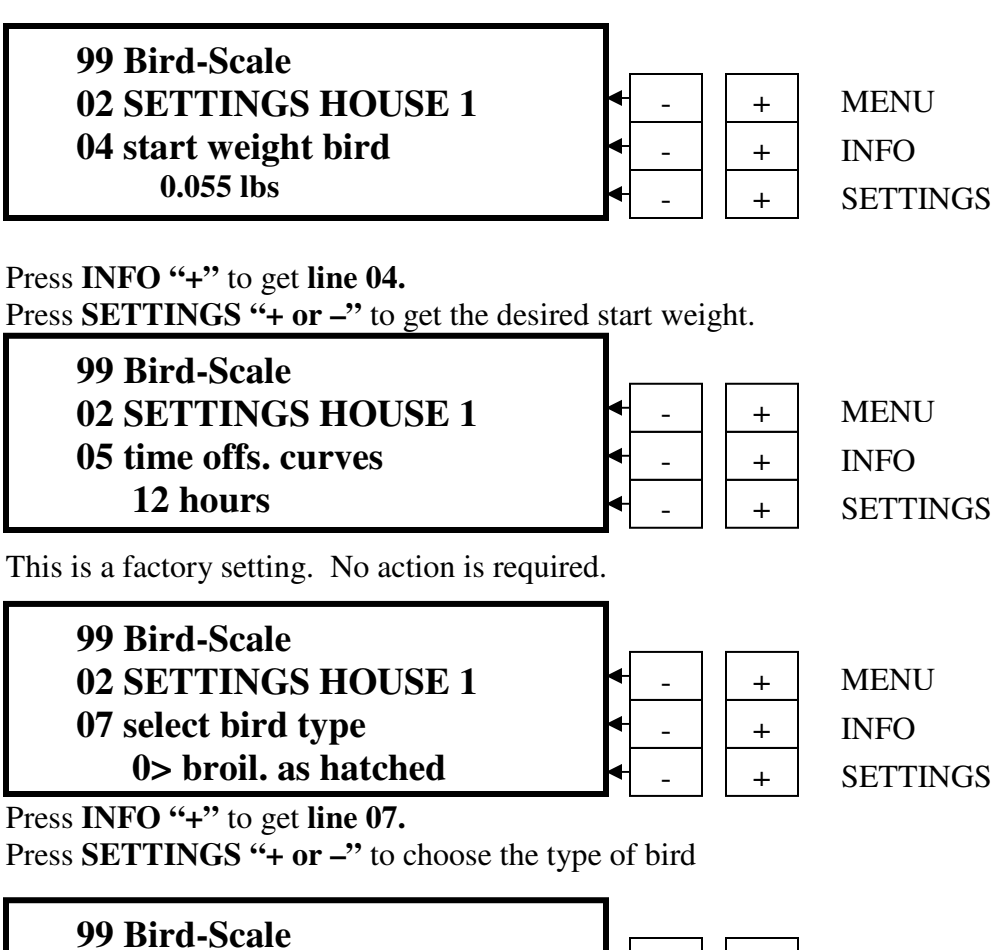

| 99 Bird-Scale      | <b>↓</b> _   [ | + | MENU     |
|--------------------|----------------|---|----------|
| 08 start new flock |                | + | INFO     |
| 0> no              |                | + | SETTINGS |

Press INFO "+" to go to line 08.

Press **SETTINGS "+"** for about six seconds to get **"yes"**. Release the "+" button. The display will revert back to **"no"**. **This is supposed to happen.** This turns the flock on. Before you do this, make sure that all of the above information is correct. If a mistake is made, key in the correct information and restart the flock. Previous information will be removed.

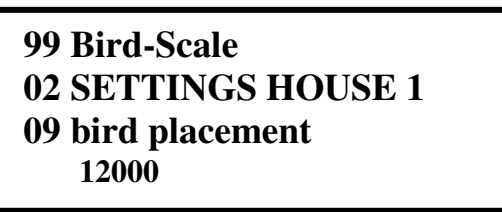

Press INFO "+" to go to line 09. Press SETTINGS "+" enter the bird numbers. \*\* Refer to pages 3 & 4 in GENERAL SETTINGS – INFORMATION PAGE if help is needed here.\*\*

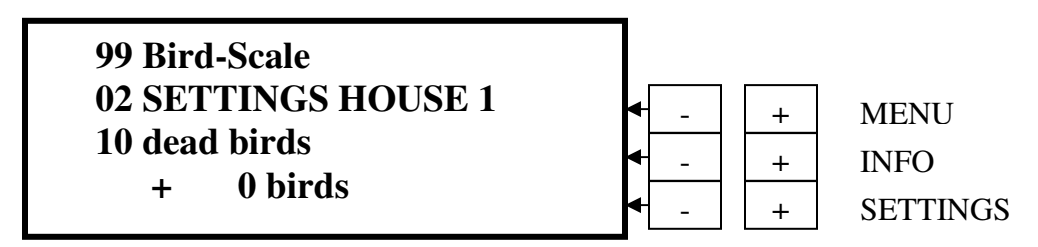

Press INFO "+" to go to line 10.

Press **SETTINGS** "+ or –" to enter the number of dead birds.

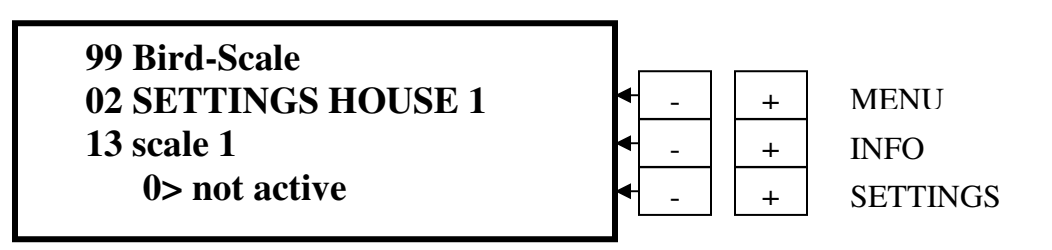

Press **INFO "+"** to go to **line 13.** 

Press **SETTINGS "+"** to get **1> active.** Repeat for **Lines 14 – 16** if more than one scale is to be used.

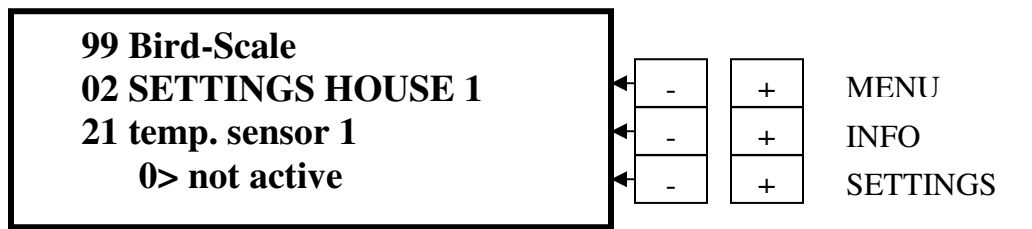

Press **INFO "+"** to go to **line 21.** 

Press **SETTINGS "+"** to get **1> active.** Repeat for **Lines 22 – 24** if more than one temperature sensor is to be used.

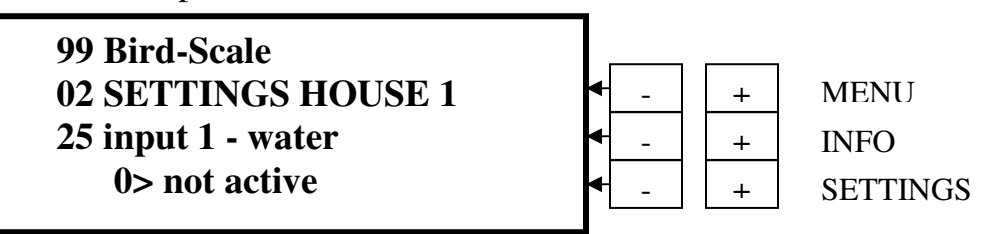

Press INFO "+" to go to line 25.

Press **SETTINGS "+"** to get **1> active.** Repeat for **Lines 26 – 29** if more than one water metre is to be used.

### **TRANSFERRING BIRDS BETWEEN HOUSES**

To continue the flow of information when a house is transferred into another house it is important that the flock ID remains the same and that the scale in the house that the birds are moved from is turned off and the scales in the transfer houses are turned on and the house(s) are started.

### **<u>Original Setting:</u>** (Starting your flock)

House1 Flock ID # 101 } always stays the same and follows the birds'/flock to the end. Scale #1

Birds are split and transferred to other barns/houses:

Turn Scale 1 "off"

House 1 Flock ID #101 Scale 2 "on"

 $\rightarrow$  if more than one barn is filled from the brooder complex, subsequent barns need to be started as a new flock

House 2 Flock ID #101 Scale 3 "on"

# CONCEPTS - INFO HOUSE INFORMATION PAGE

### **BIRD WEIGHING SYSTEM**

#### Introduction to the BE-SSC-101 menu program

Page 10 – 13: Info House 1 – House 4 Line 01: Flock ID

Line 02: Age of the birds at time displayed.

Line 03: Actual Mean Weight (average weight) of the birds is being constantly calculated each time that a weight is accepted.

Line 04: Mean Growth Trend (average daily gain) Growth last 24 hours is a linear calculation and at time displayed shows the average increase in growth of the birds of the preceding 24 hours. This linear calculation provides one of the most important data fields in conjunction with CV values.

Line 05: Standard weights are the breed curve weights as supplied by breeder companies. The breed curve weight is continually calculated in the program to be compared to actual bird weight at any given point in time.

Line 06: Difference to Standard is the difference between the average weight of your birds and the weight according to the breed curve at any given time.

Line 07: Standard Curve is the breed curve already imbedded in the program or one that you put in according to your suppliers specifications.

**Line 08: Weighings** displays the number of accepted weighings as registered in the program each 24-hour period. The accepted weights result as a comparison of weight readings from the scale, analyzed in the program to the actual average weight of the birds within the flock. This ensures the accuracy of the data being provided to the user.

Line 09: Standard deviation describes the spread from lightest to heaviest by weight using the average weight as the standard.

Line 10: Coefficient of variation (CV Values) expressed as a percentage of the relative differential between the weights of the lightest and heaviest birds distributed around the average weight of the flock. CV values should be between 5 and 10 percent. There is a direct correlation between CV values and uniformity. The lower the CV values the more uniform the flock. Using the CV values is the second most important management tool. By comparing CV values you will immediately be alerted to an environmental or management problem.

Line 11: Uniformity displays uniformity of the birds as a percentage.

Line 12: Weigher Mode operations mode, either on or stopped

Line 13: Live Bird Count is the number of live birds entered at the start of the flock and the subtraction of dead birds as the flock progresses.

Line 14: Dead Bird Count is the number of dead birds entered as the flock progresses.

Line 15: Mortality is expressed as a percentage of the dead birds as the flock progresses.

Line 23: last accepted weight is the actual weights of birds that are on the scale.

Line 31: Weighings Scale 1 is the number of weighings that have been accepted

Line 40: Temperature 1 gives the actual reading of a particular house

Line 44: Water Last 24 hr. gives the water consumption per bird over the last 24 hr.

**Line 45: Water yesterday** gives the water consumption of yesterday

Line 46: Water total give the total water consumption per bird for the flock

Line 50: 1 – water total displays the total water consumption recorded by the water meter

## **10 INFO HOUSE 1**

This is an information display page. To look at the information, scroll by pressing the INFO "+ or –" button. The information displayed here will reflect what was initially programmed in and then on a daily basis as information is collected by the Sentinel Scale unit. Information can not be changed on this page!

99 Bird-Scale 99 Bird-Scale 10 INFO HOUSE 1 10 INFO HOUSE 1 02 age 01 flock id 0 days 1 99 Bird-Scale 99 Bird-Scale **10 INFO** HOUSE 1 **10 INFO** HOUSE 1 03 act. mean weight 04 mean growth trend 0.055 lbs 0.000 lbs + 99 Bird-Scale 99 Bird-Scale HOUSE 1 HOUSE 1 **10 INFO 10 INFO** 06 diff. to standard 05 standard weight 0.000 lbs 0.000 lbs 99 Bird-Scale 99 Bird-Scale HOUSE 1 10 INFO **10 INFO** HOUSE 1 **08** weighings 07 standard curve 0> user curve 0

99 Bird-Scale 10 INFO HOUSE 1 09 standard dev. 0.000 lbs 99 Bird-Scale 10 INFO HOUSE 1 10 coeff. of var. 10.0 %

99 Bird-Scale
10 INFO HOUSE 1
11 uniformity
70.0 %

99 Bird-Scale
10 INFO HOUSE 1
12 weigher mode

1> first weighing (or)
2> active

99 Bird-Scale
10 INFO HOUSE 1
13 live bird count
0 birds

99 Bird-Scale
10 INFO HOUSE 1
14 dead birds

0 birds

99 Bird-Scale 10 INFO HOUSE 1 15 mortality 0.00%

## Lines 16 – 22 are only available for breeders.

99 Bird-Scale
10 INFO HOUSE 1
16 males mean weight
0.000 lbs

99 Bird-Scale
10 INFO HOUSE 1
18 males diff. to standard 0.000 lbs

99 Bird-Scale
10 INFO HOUSE 1
17 males standard weight 0.000 lbs

99 Bird-Scale
10 INFO HOUSE 1
19 standard curve male
0 user-curve 1

99 Bird-Scale
10 INFO HOUSE 1
20 live male count
0 birds

99 Bird-Scale
10 INFO HOUSE 1
21 dead male count
0 birds

99 Bird-Scale
10 INFO HOUSE 1
22 male mortality
0 birds

99 Bird-Scale
10 INFO HOUSE 1
23 1. weight scale 1
0.000 lbs

99 Bird-Scale 10 INFO HOUSE 1 31 weighings scale 1 0

Lines 39 & 41 will not be activated if only one sensor is active in house 1. Only line 40 will be active and show a temperature.

99 Bird-Scale
10 INFO HOUSE 1
39 average temp.
80.0 F

**INFO 39** is active only if two or more sensors are activated to house 1 and will show the average of the two temperatures.

99 Bird-Scale 10 INFO HOUSE 1 40 temperature sensor 1 80.1 °F

99 Bird-Scale
10 INFO HOUSE 1
41 temperature sensor 2 100.0 °F

99 Bird-Scale
10 INFO HOUSE 1
44 water last 24 h
0.000 gal/bird

99 Bird-Scale
10 INFO HOUSE 1
45 water yesterday
0.000 gal/bird

99 Bird-Scale
10 INFO HOUSE 1
46 water total
0.000 gal/bird

99 Bird-Scale
10 INFO HOUSE 1
57 8 – water total
0.000 gal/bird

# **STANDARED CURVE - INFORMATION PAGE**

Standard curve is the "expected" growth rate or curve of different breeds of poultry over a set period of time. The load curves supplied by your poultry supplier will have to be input. There are some load curves already imbedded in the program that may suit your needs.

An example of a breed or load curve will have data indicating the weight of day 0 and the end date at day 40 and everything in between.

The end result will be a graph looking something like this:

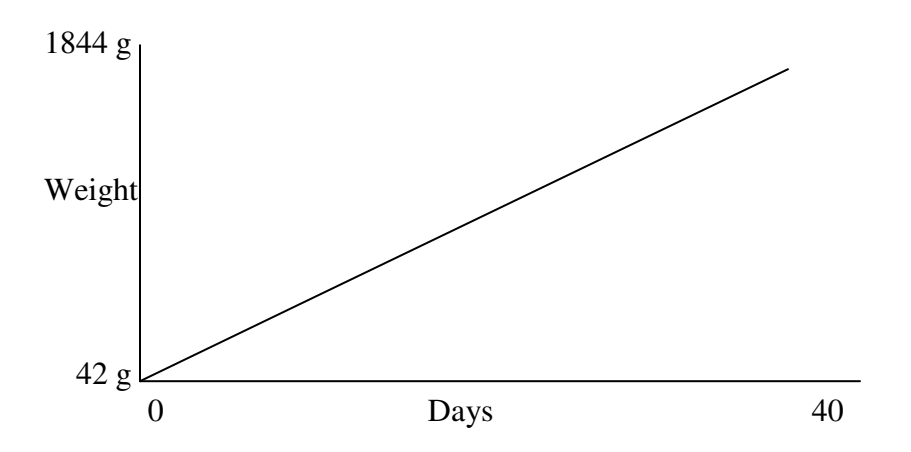

There should be a steady climb in weight from day 0 to day 35.

Graphing does not appear on the BE-SSC-101. The BE-SSC-101 only gathers and holds the data for use with the Sentinel Scale Optilink program used with a PC which enables the PC to produce the graphs.

## 74 STANDARD CURVE

On this page, you'll enter the standard curve weights for your birds. To get to this page, press the **MENU** "-" button from the **General Settings Page.** 

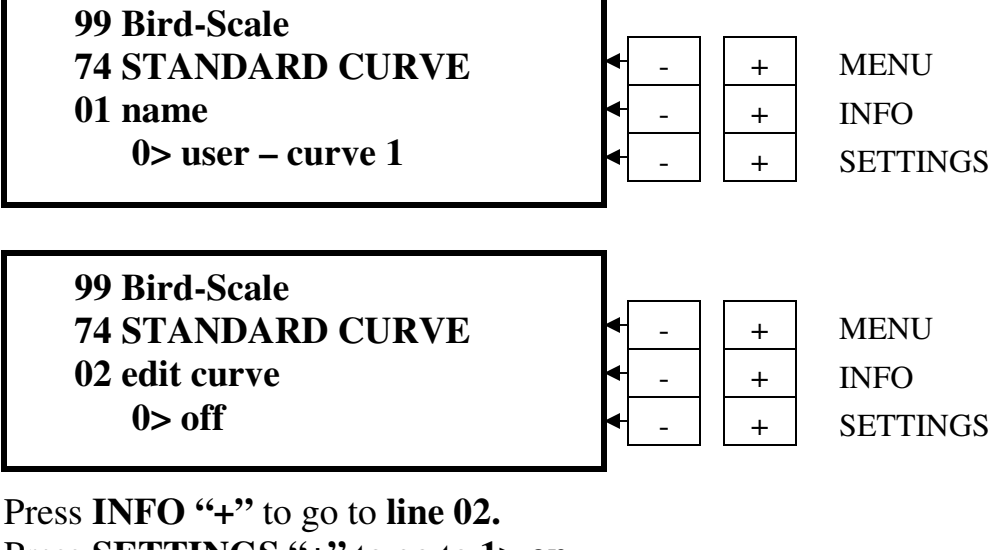

Press SETTINGS "+" to go to 1> on. Press SETTINGS "+" once more to get 2> load

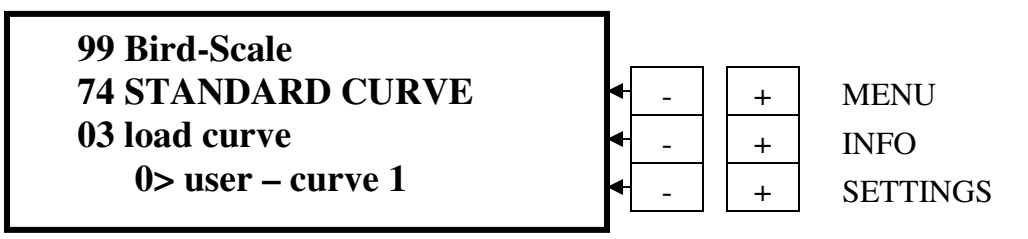

Press INFO "+" to go to line 03. Press SETTINGS "+" to go past user curve >0 - >7. Press SETTINGS "+" again to choose types of birds >8 - >48 Select the breed curve from 8 to 48 that you wish to use. If your breed curve is not pre-loaded in the DWS – 20, you will have to enter your own curve. See page 31 to input your own breed curve.

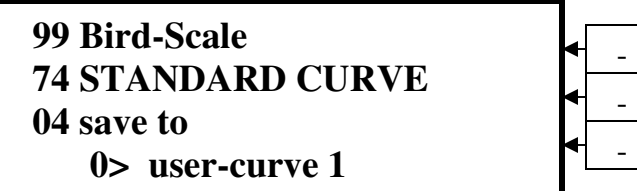

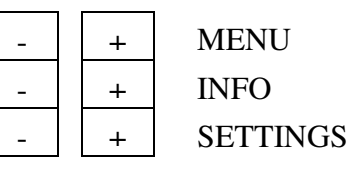

Press **INFO "+"** to go to **line 04**.

Press **SETTINGS "+"** to select a user-curve to save to (1-8)

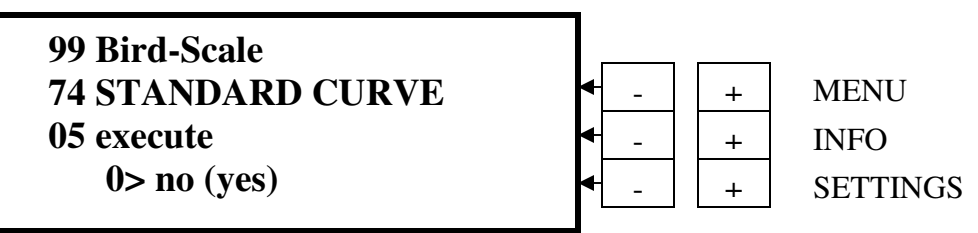

Press **INFO "+"** to go to **line 05.** 

Press **SETTINGS "+"** and hold it for 6 seconds until the display changes to **"yes"**. Release the "+" key; after a few seconds **"yes"** will change back to **"no"**. This is supposed to happen. You have now loaded your breed curve.

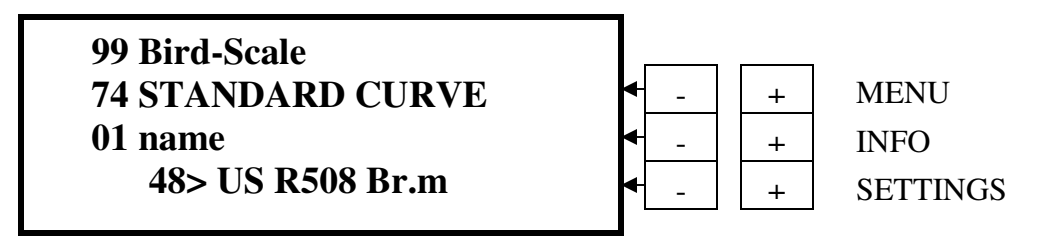

Press **INFO "-"** to go to **line 01.** You should see the breed curve you selected listed here. If you do not, repeat the above steps to select your curve.

# LOADING A CUSTOM BREED CURVE:

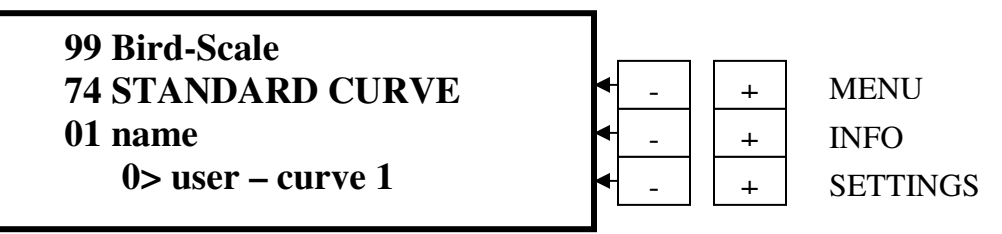

To get to this page, press the **MENU** "-" button from the **General Settings Page.** 

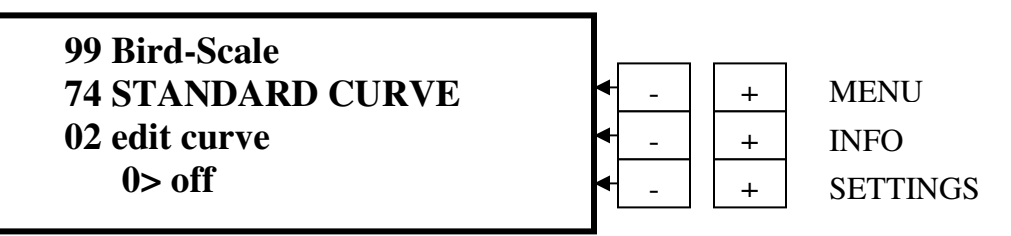

Press **INFO "+"** to go to **line 02.** Press **SETTINGS "+"** to go to **1> on.** 

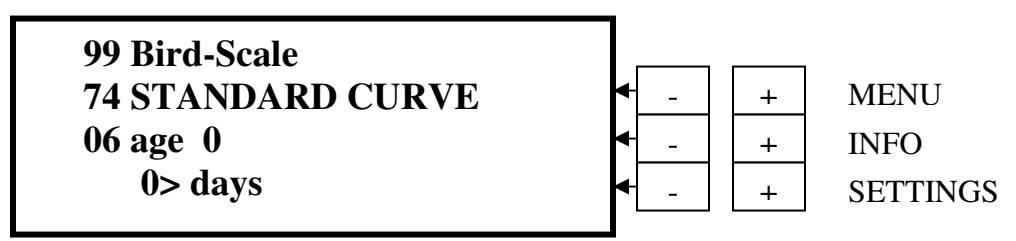

Press **INFO "+"** to go to **line 06.** 

Press **SETTINGS "+ or –"** to input the age of the birds. Follow your specific breed curve charts provided by your supplier. Normally the first day is put in as "0" and then enter the age of the birds at three or seven day intervals (depending on the chart provided by the supplier) up to 44 age points on **line 94.** 

| <b>▲</b> + | MENU                                                                                                    |
|------------|----------------------------------------------------------------------------------------------------|
| ◀ _ +      | INFO                                                                                                    |
| <b>∢</b> + | SETTINGS                                                                                                    |
|            | <ul> <li></li> <li></li></ul> |

Press INFO "+" to go to line 07.

Press **SETTINGS "+ or –"** and hold to input the weight of the birds. Follow your specific breed charts. Normally the first day is put in as "0" and then enter the weight of the birds at three or seven day intervals up to 44 age points on **line 95**.

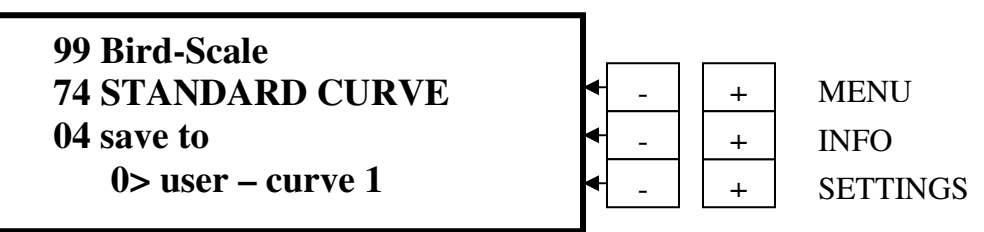

Press INFO "-" to go to line 04. Press SETTINGS "+" to go to user curve >0 - >7.

| 99 Bird-Scale<br>74 STANDARD CURVE | - ↓ ↓                                                                                                    | MENU     |
|------------------------------------|----------------------------------------------------------------------------------------------------|----------|
| 05 execute                         | <ul> <li>↓     <li>↓     <li>↓     <li>↓     <li>↓     <li>↓     <li>↓     <li>↓     <li>↓     <li>↓     <li>↓     <li>↓     <li>↓     <li>↓     <li>↓     <li>↓     <li>↓     <li>↓     <li>↓     <li>↓     <li>↓     </li> </li></li></li></li></li></li></li></li></li></li></li></li></li></li></li></li></li></li></li></li></ul> | INFO     |
| 0> no                              | ◀ +                                                                                                    | SETTINGS |

Press INFO "+" to go to line 05.

Press **SETTINGS "+"** and hold it for 6 seconds until the display changes to **"yes"**. Release the "+" key; after a few seconds **"yes"** will change back to **"no"**. This is supposed to happen. You have now saved your custom breed curve.

Once a new curve is installed, input the curve to each house.

# **HISTORY PAGES - INFORMATION PAGE**

- 1) Once the BE-SSC-101 unit has been programmed, the history page information stored for fifty days in the unit will not be lost if the unit is turned off or on. There is a backup battery to hold this information.
- 2) However, once a flock has been turned off and a new flock started, then the previous history pages will be lost and new ones started.

### History pages are found by pressing MENU "+ or -"

### **Definitions:**

### Page 18 - Average Weight House 1-4:

This is the average weight of the birds for house 1-4 over a 24 period. By pressing the Settings key + or - you can see the different averages of past days for comparisons.

### Page 26 - Growth Last 24 Hours House 1-4:

Growth Last 24 Hours tracks the weight gain of the flock in house 1-4 on a daily basis. By pressing the Settings key + or - you can see the different growth weights of past days for comparisons.

#### Page 34 - Difference to Standard House 1-4:

The Difference to Standard is the difference + or - between the "actual mean weight" to the standard weights, be they from the load curves already in the computer or ones that you have entered from your supplier's weight sheets. By pressing the Settings key + or - you can see the differences of past days for comparisons.

#### Page 42 - Weighings House 1-4:

This displays the total number of accepted weights from all of the selected scales. By pressing the Settings key + or - you can see the weights of past days for comparisons.

#### Page 50 - Standard Deviation House 1-4:

The Standard deviation indicates the number of grams by which the birds on average deviate from the mean weight. By pressing the Settings key + or - you can see the differences of past days growth weights for comparisons.

#### Page 58 - Variation Coefficient House 1-4:

The Coefficient of Variation is the standard deviation expressed as a percentage of the average weight. By pressing the Settings key + or - you can see the differences of past days for comparisons.

#### Page 66 - Uniformity House 1-4:

Uniformity shows the evenness expressed as a percentage of the birds within the flock. By pressing the Settings key + or - you can see the differences of past days for comparisons.

# 18, 26, 34, 42, 50, 58, 66 - HISTORY PAGES

History pages will display numeric values back in time for up to 50 days. Each page will change at midnight with new data.

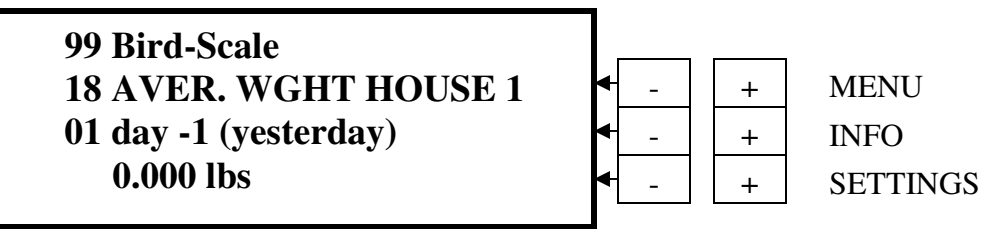

This page will give you the Average Weight for each house. From General Settings, press **MENU** "+"to get to the above screen. By pressing **INFO** "+ or -" you can scroll through 50 days of weight values.

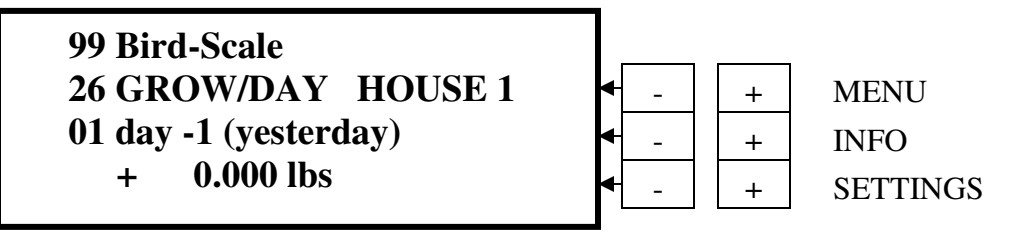

This page will give you the Growth for the last 24 hours. From General Settings, press **MENU** "+" to get to the above screen. By pressing **INFO** "+ or -" you can scroll through 50 days of weight values.

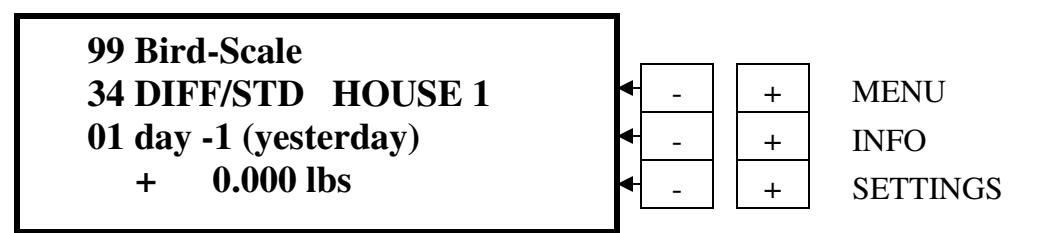

This page will give you the Difference to Standard for the last 24 hours. From General Settings, press **MENU** "+" to get to the above screen. By pressing **INFO** "+ or -" you can scroll through 50 days of weight values.

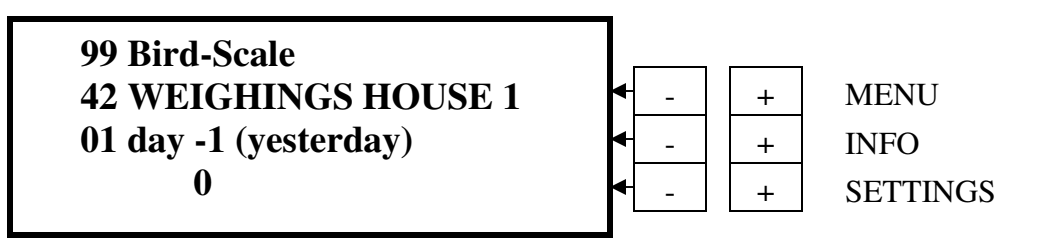

This page will give you the Weighings for House 1 for the last 24 hours. From General Settings, press **MENU** "+" to get to the above screen. By pressing **INFO** "+ or -" you can scroll through 50 days of values.

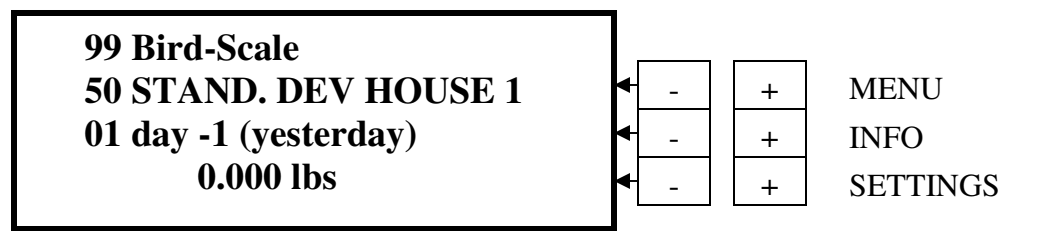

This page will give you the Standard Deviation for House 1 for the last 24 hours.

From General Settings, press **MENU** "+" to get to the above screen. By pressing **INFO** "+ or -" you can scroll through 50 days of weight values.

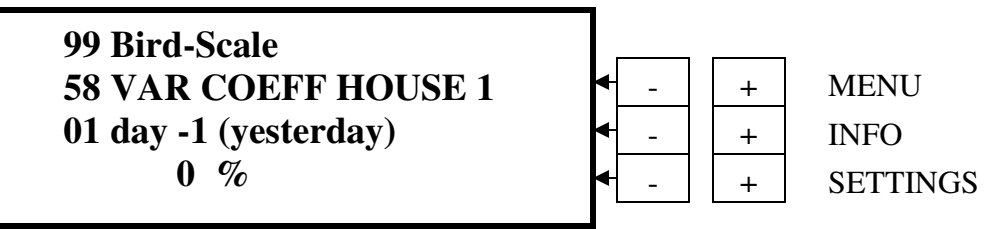

This page will give you the Variation of Coefficient for House 1 for the last 24 hours.

From General Settings, press **MENU "+"** to get to the above screen.

By pressing **INFO "+ or -"** you can scroll through 50 days of percentage values.

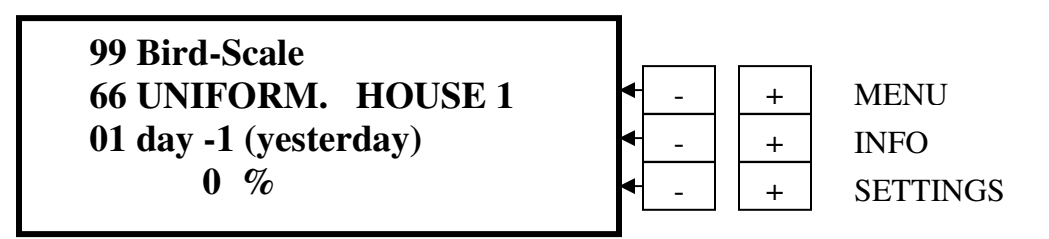

This page will give you the Uniformity for House 1 for the last 24 hours. From General Settings, press **MENU** "+" to get to the above screen. By pressing **INFO** "+ or -" you can scroll through 50 days of percentage values.

# ALARM INFORMATION PAGE

## The Alarm Page (99 ALARM) is found by pressing MENU "-" from the GENERAL SETTINGS Page

## **Note: INFO 1> Memory alarm**

When the BE-SSC-101 is powered up for the first time, it will go into a state of alarm, saying **\*\*INTERNAL ERROR\*\* MEMORY IS CLEARED.** 

Press the F1 button to get to the main screen, GENERAL SETTINGS

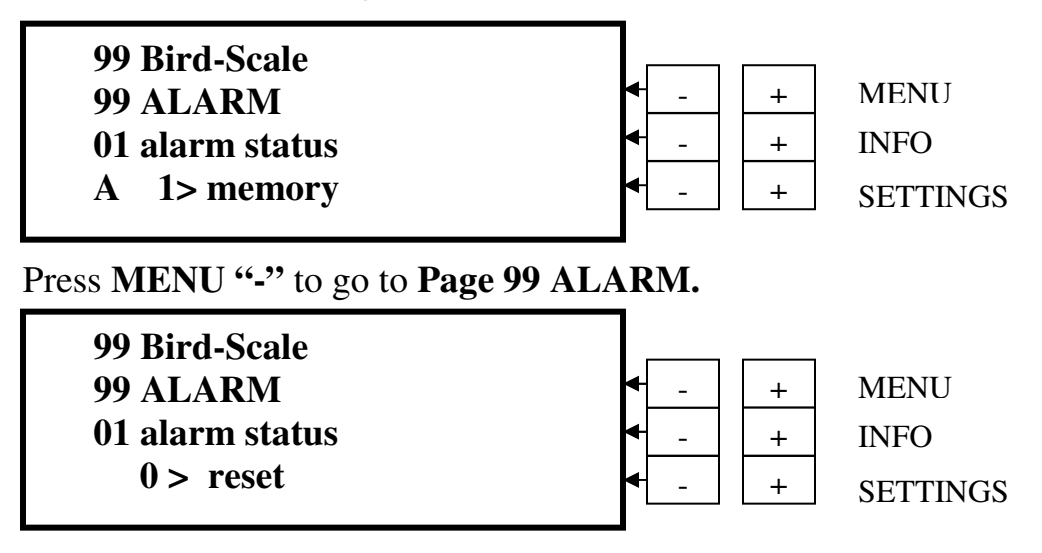

Press **INFO** "+" to go to **line 02**.

Press **SETTINGS** "-" until it displays **0> reset** Press **SETTINGS** "-" to go back to **2> on** 

**Possible Causes of a State of Alarm:** 

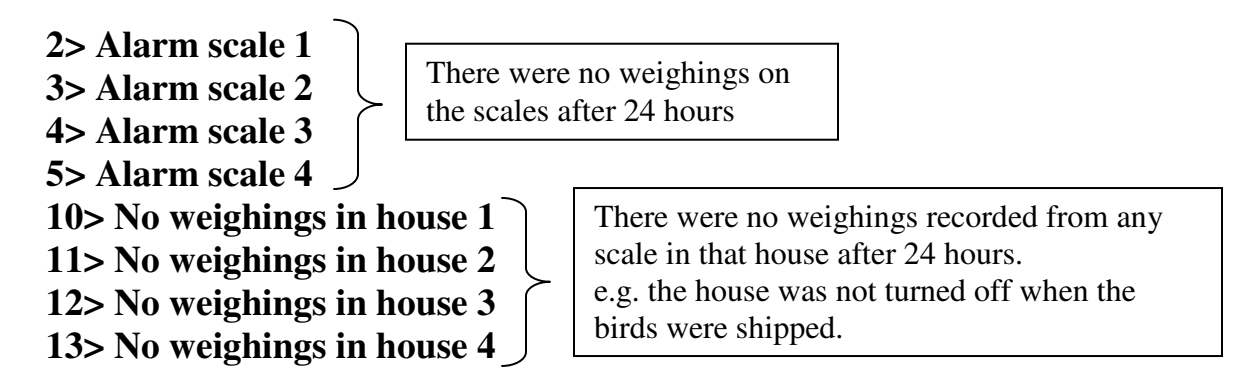

## 99 ALARM

Press MENU "-" from the General Settings page to see this screen.

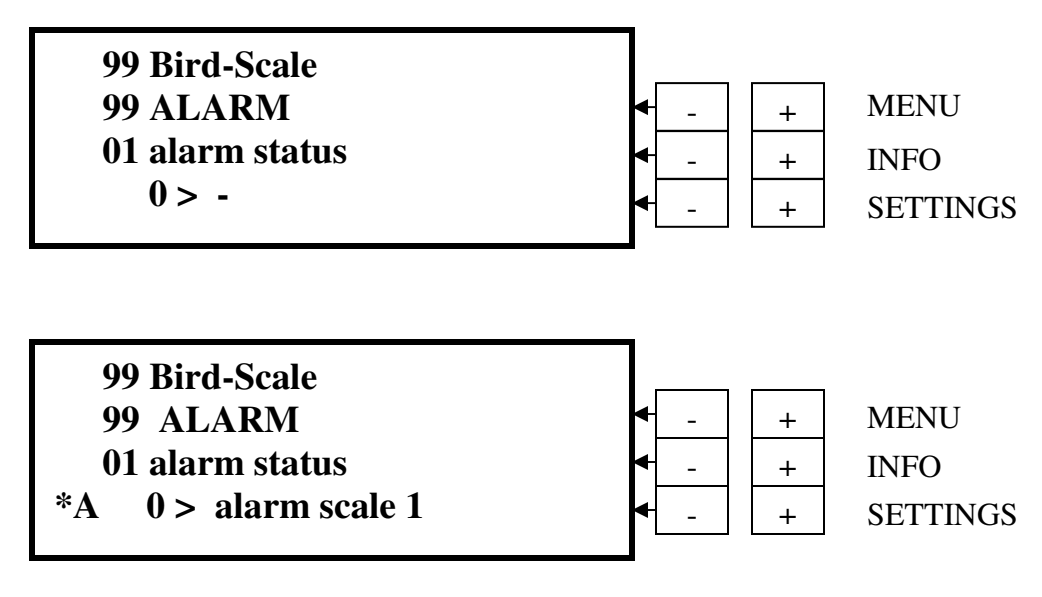

If the system goes into a state of alarm, you'll see the top line **"99 BE-SSC-101 Bird-Scale"** and at the bottom line an **"\*A"**, flashing off & on. There will be an alarm message in **line 0> - e.g. alarm scale 1** 

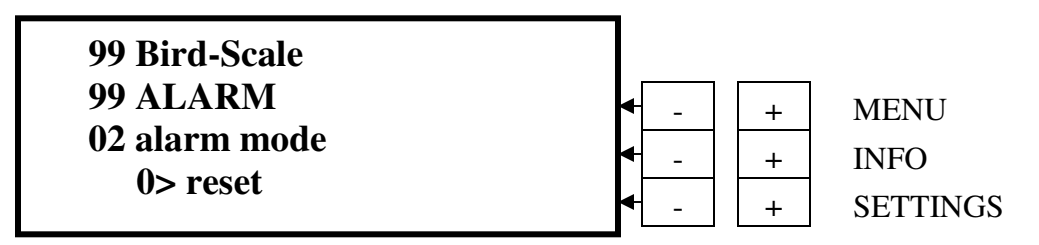

Possible causes of an alarm could mean that there were no weighings on the scales after 24 hours or the house was not turned off after the birds were shipped.

To reset the alarm, Press **SETTINGS "-"** to get **0> reset.** This should reset the alarm.

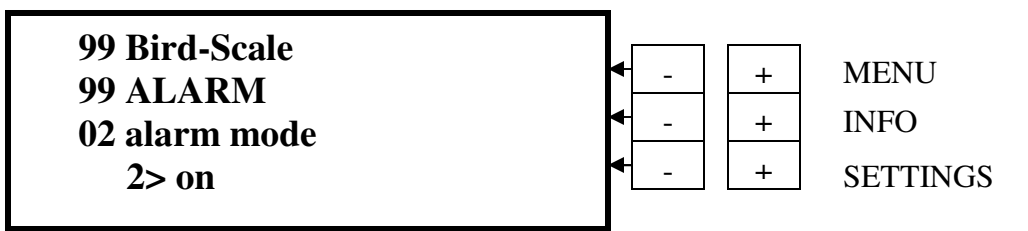

Press INFO "+" to get to 02 alarm mode.

Normally, **2> on** will indicate that the alarm is activated and will react if an alarm occurs.

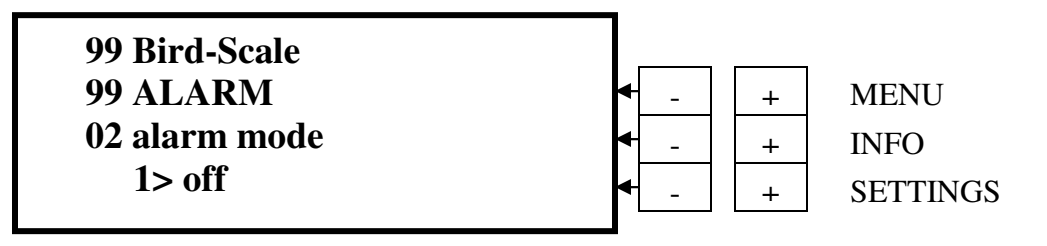

If the flock is finished, be sure to turn the alarm off. Press **SETTINGS "+"** to get **1> off** 

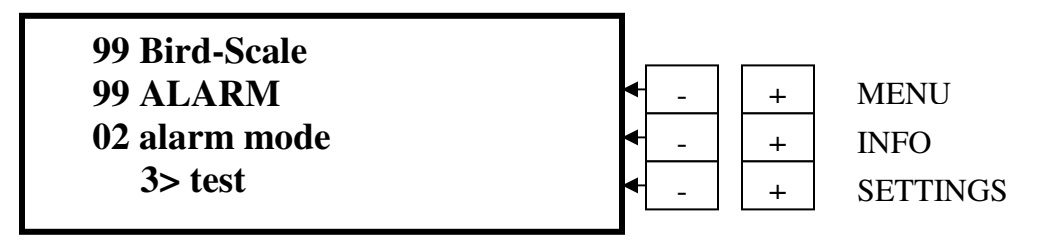

To test the alarm, press **SETTINGS "+"** to get **3> test.** You'll see the top line **"99 BE-SSC-101 Bird-Scale"** and at the bottom line a **"\*A"**, both will flash on & off. Press **SETTINGS "-"** to go back to **2> on**